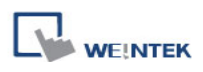

## Export Recipe Database (\*.db) to CSV File

The eMT3000 Series save the data in Recipe Database to (\*.db) file. The \*.db file created by HMI is a standard format of database, and can be converted by certain softwares. This session explains how to use the free conversion tool "SQLite Database Browser" to translate \*.db into CSV file.

SQLite Database Browser Download Link: <u>http://sourceforge.net/projects/sqlitebrowser/</u>

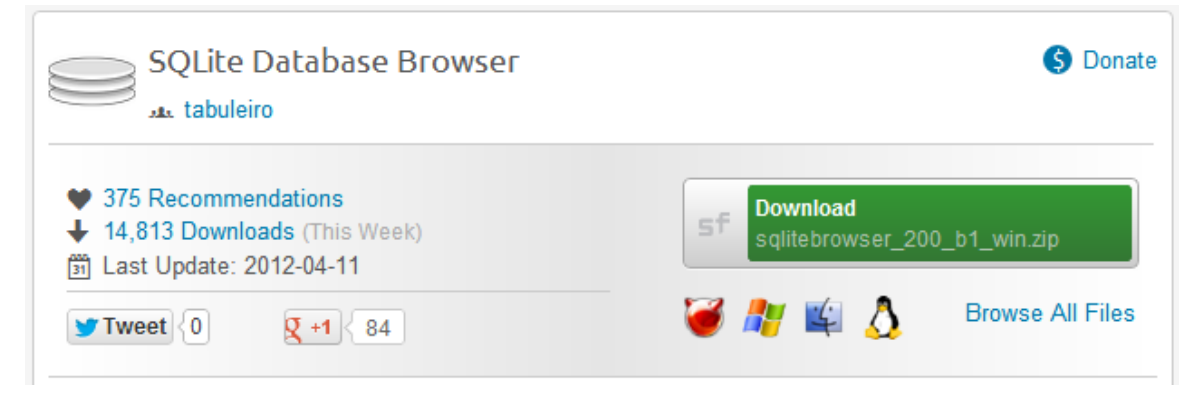

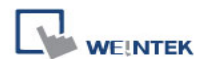

## Preparations

Use Utility Managerto upload Recipe Database file (\*.db). Click [Utility Manger] » [Upload] » [Recipe database]. The uploaded data has an extention name \*.db.

| pload                                |                                                           | X |
|--------------------------------------|-----------------------------------------------------------|---|
|                                      | eMT3000 SERIES                                            |   |
| Project                              |                                                           |   |
| RW                                   |                                                           |   |
| RW_A                                 |                                                           |   |
| Recipe database                      | C:\Users\user\Desktop\recipe.db                           |   |
| 🔲 Data log                           |                                                           |   |
| Event log                            |                                                           |   |
| Extend Memory (EM                    |                                                           |   |
| Connection<br>© Etherne<br>J IP Name | t 🔘 USB cable                                             | > |
| HMI Name:                            | Nina-8100i 192.168.1.141 (Nina-8100i)   Search Search All |   |
| Upload                               | Stop Settings Exit                                        |   |

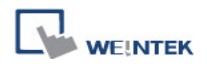

## Setting Steps

1. Click [File] » [Open Database] to open \*.db file, the content of the file is shown as below.

| E                  | SQLite Database Browser - C:/Users/user/Desktop/recipe.db |        |      |                                                                                  |  |  |  |  |
|--------------------|-----------------------------------------------------------|--------|------|----------------------------------------------------------------------------------|--|--|--|--|
| F                  | File Edit View Help                                       |        |      |                                                                                  |  |  |  |  |
| ****               |                                                           |        |      |                                                                                  |  |  |  |  |
|                    | Database Structure Browse Data Execute SQL                |        |      |                                                                                  |  |  |  |  |
|                    |                                                           |        |      |                                                                                  |  |  |  |  |
|                    | Name                                                      | Object | Туре | Schema                                                                           |  |  |  |  |
|                    | -Drinks.info table                                        |        |      | CREATE TABLE "Drinks.info" ("ItemName" TEXT, "ItemType" INT UNSIGNED, "Size" INT |  |  |  |  |
| ±. Drinks table    |                                                           |        |      | CREATE TABLE "Drinks" ("Item" TEXT, "Coffee" INT UNSIGNED, "Tea" INT UNSIGNED, " |  |  |  |  |
| Barcode.info table |                                                           |        |      | CREATE TABLE "Barcode.info" ("ItemName" TEXT, "ItemType" INT UNSIGNED, "Size" IN |  |  |  |  |
|                    |                                                           |        |      | CREATE TABLE "Barcode" ("RFID" TEXT, "Name" TEXT)                                |  |  |  |  |
|                    |                                                           |        |      |                                                                                  |  |  |  |  |

2. Click [Browse Data], select a data table to check, ex: Drinks.

| 😂 SQLite Database Browser - C:/Users/user/Desktop/recipe.db |               |        |     |       |         |                          |       |  |  |
|-------------------------------------------------------------|---------------|--------|-----|-------|---------|--------------------------|-------|--|--|
| File Edit View Help                                         |               |        |     |       |         |                          |       |  |  |
|                                                             |               |        |     |       |         |                          |       |  |  |
| Database Structure Browse Data Execute SQL                  |               |        |     |       |         |                          |       |  |  |
| Table: Drinks 🗸                                             |               |        |     |       |         | New Record Delete Record |       |  |  |
|                                                             | Item          | Coffee | Tea | Sugar | Protein | Calories                 | Price |  |  |
| 1                                                           | Black Coffee  | 225    | 0   | 3     | 1       | 17                       |       |  |  |
| 2                                                           | Latte         | 150    | 0   | 18    | 12      | 223                      |       |  |  |
| 3                                                           | Black Tea     | 0      | 130 | 10    | 2       | 70                       |       |  |  |
| 4                                                           | Cappuccino    | 150    | 0   | 11    | 7       | 136                      |       |  |  |
| 5                                                           | Vanilla Latte | 150    | 0   | 35    | 11      | 284                      |       |  |  |
| 6                                                           | Mattya        | 0      | 0   | 10    | 20      | 250                      |       |  |  |
| 7                                                           | Green Tea     | 0      | 130 | 13    | 3       | 90                       |       |  |  |
| 8                                                           | OoLong Tea    | 0      | 130 | 8     | 1       | 83                       |       |  |  |
| 9                                                           | Fruit Tea     | 0      | 100 | 15    | 1       | 182                      |       |  |  |
| 10                                                          | Scented Tea   | 0      | 120 | 36    | 1       | 211                      |       |  |  |

3. Click [File] » [Export] » [Table as CSV file].

| 😂 SQLite Database Browser - C:/Users/user/Desktop/recipe.db |                     |        |                                                                                                    |  |  |  |  |  |  |
|-------------------------------------------------------------|---------------------|--------|----------------------------------------------------------------------------------------------------|--|--|--|--|--|--|
| File                                                        | File Edit View Help |        |                                                                                                    |  |  |  |  |  |  |
| <u></u>                                                     | New Database        | Ctrl+N | ፼ 때 ™   ₩   \?                                                                                                    |  |  |  |  |  |  |
| 1                                                           | Open Database       | Ctrl+O | xecute SOL                                                                                                    |  |  |  |  |  |  |
|                                                             | Close Database      |        | Scheme                                                                                                    |  |  |  |  |  |  |
|                                                             | Save Database       |        | CREATE TABLE "Drinks.info" ("ItemName" TEXT, "ItemType" INT UNSIGNED, "Size" INT                                                                                    |  |  |  |  |  |  |
| S)                                                          | Revert Database     |        | CREATE TABLE "Drinks" ("Item" TEXT, "Coffee" INT UNSIGNED, "Tea" INT UNSIGNED, "<br>CREATE TABLE "Barrode info" ("ItemName" TEXT "Item Type" INT UNSIGNED "Size" IN |  |  |  |  |  |  |
|                                                             | Compact Database    |        | CREATE TABLE "Bacode" ("RFID" TEXT, "Name" TEXT)                                                                                                    |  |  |  |  |  |  |
|                                                             | Import              | •      |                                                                                                    |  |  |  |  |  |  |
|                                                             | Export              | +      | Database to SQL file                                                                                                    |  |  |  |  |  |  |
|                                                             | Exit                |        | Table as CSV file                                                                                                    |  |  |  |  |  |  |

4. From the drop-down list, select the file to be exported.

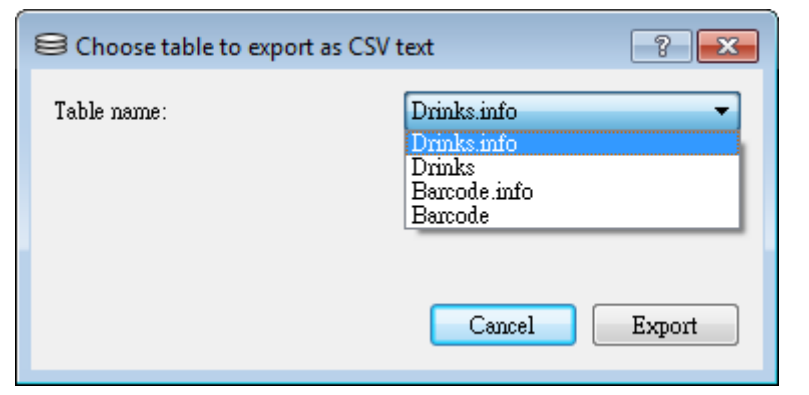

5. Pleae save the file with extension name \*.csv or \*.txt.

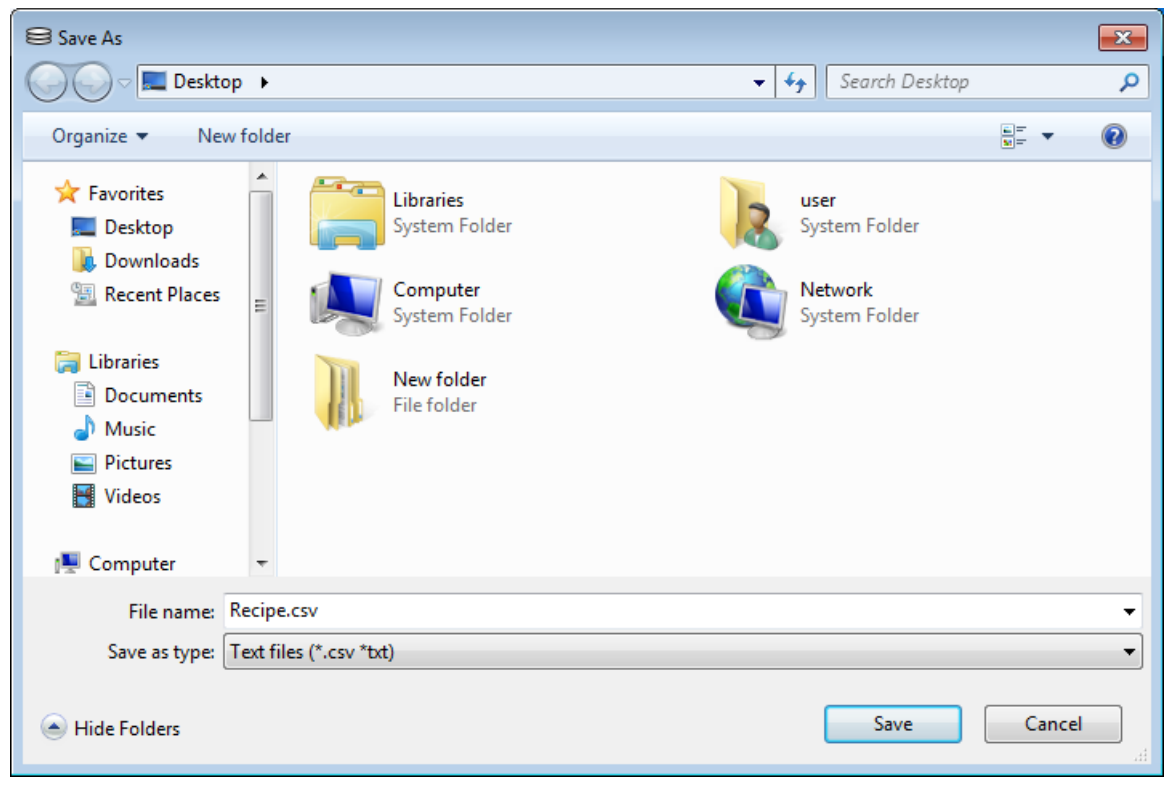

6. The exported CSV file can be opened and viewed.

|   | 11            |        |     |       | <i>L</i> | 1        |       | 11        |     |
|---|---------------|--------|-----|-------|----------|----------|-------|-----------|-----|
| I | tem           | Coffee | Tea | Sugar | Protein  | Calories | Price | Barcode   |     |
| E | Black Coffee  | 225    | 0   | 3     | 1        | 17       | 80    | 0C0094C82 | 22r |
| Ι | .atte         | 150    | 0   | 18    | 12       | 223      | 100   | 0C0094C82 | 23s |
| E | Black Tea     | 0      | 130 | 10    | 2        | 70       | 70    | 0C0094C82 | 27w |
| C | Cappuccino    | 150    | 0   | 11    | 7        | 136      | 100   | 0C0094C80 | )1a |
| 7 | /anilla Latte | 150    | 0   | 35    | 11       | 284      | 120   | 0C0094C80 | )2b |
| ŀ | víattya       | 0      | 0   | 10    | 20       | 250      | 100   | 0C0094C80 | )3c |
| C | Green Tea     | 0      | 130 | 13    | 3        | 90       | 70    | 0C0094C80 | 04d |
| C | DoLong Tea    | 0      | 130 | 8     | 1        | 83       | 70    | 0C0094C80 | )5f |
| F | Fruit Tea     | 0      | 100 | 15    | 1        | 182      | 80    | 0C0094C80 | )6e |
| S | Scented Tea   | 0      | 120 | 36    | 1        | 211      | 80    | 0C0094C80 | )7g |
|   |               |        |     |       |          |          |       |           |     |